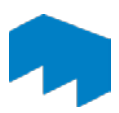

## Handhabung von alten OpenOLAT-Kursen

Nach Ablauf einer Lehrveranstaltung kann auf zweierlei Weise mit dem OpenOLAT-Kurs umgegangen werden:

## 1 Einen Kurs löschen

Öffnen Sie den zu löschenden Kurs und klicken Sie auf die Auswahlliste rechts neben *Kurs(1)* auf *Löschen*.

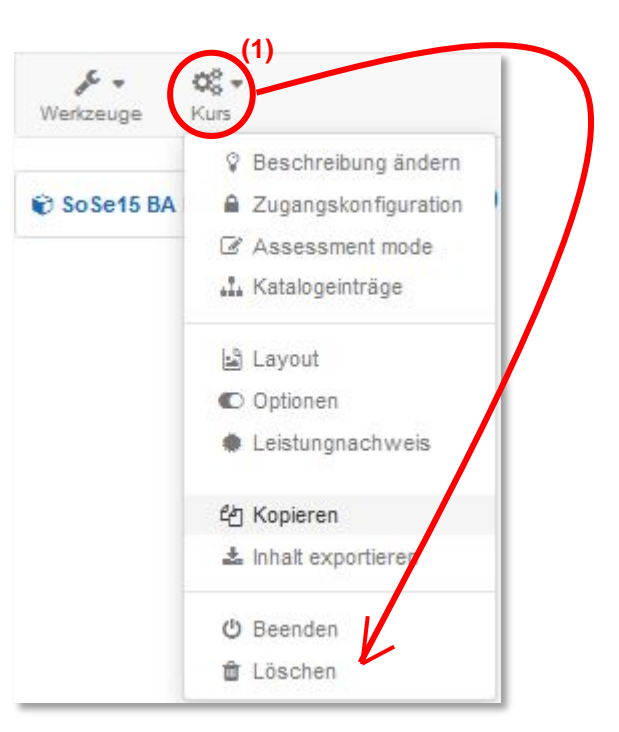

Nun öffnet sich ein Bestätigungsfenster.

| ï                                                                                                    |     |    | 2    |
|----------------------------------------------------------------------------------------------------|-----|----|------|
| Nollen Sie diese Lernressource wirklich löschen? (Im Moment wird sie gerade von 0 Benutzern verwendet) | (2) |    |      |
|                                                                                                    | (2) | Ja | Nein |

Durch Klicken auf *Ja* (2) löschen Sie den Kurs unwiderruflich.

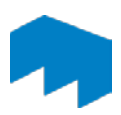

## 2 Teilnehmer aus Kursen entfernen

Hierzu benötigen Sie die Mitgliederverwaltung. Diese finden Sie in der Auswahlliste Werkzeuge.

| verkzeuge Kurs                      | S O<br>Kursinfo Kurs-Chat | Mein Kurs |
|-------------------------------------|---------------------------|-----------|
| C Kurseditor                        | oSe15 BA BWL VZ Fach XY   |           |
| 📽 Mitgliederverwaltung              | asswortüberprüfung        |           |
| Bewertungswerkzeug Anderschivierung |                           |           |

OpenOLAT zeigt alle Kurs-Nutzer an, die Besitzer- und Teilnehmerrechte an dem Kurs haben. Für eine bessere Übersicht können Sie sich ausschließlich die Teilnehmer des Kurses anzeigen lassen. (1)

| Mitglieder | Mitglieder         |                            |                              | [        | O Mitglied hinzufügen | 1 Mitglieder importieren      | 💭 Mitgliede   | er bereinigen  |
|------------|--------------------|----------------------------|------------------------------|----------|-----------------------|-------------------------------|---------------|----------------|
| Gruppen    | ۸lle               | Besitzer                   | Betrever                     | 1)       | Teilnehmer            | Warteliste                    | Suc           | he             |
| Buchungen  | Alle               | DesitZei                   | Detreuer                     |          | reinennier            | Wartenste                     | 300           | lie            |
| Rechte     |                    | Anzeige                    |                              |          | () alle               | Mitglieder 💿 nur Kursmitglied | ler 🍥 nur Gru | ppenmitglieder |
|            | Tabellensuche:     |                            |                              | 2 Ei     | nträge                |                               | 12-           | <u>ه</u>       |
| (2)        | Shat Benutzername  | Vorname Nachname E-N       | lail                         | Beitritt | Zuletzt besucht Ro    | lle Gruppe Zulassen           | Bearbeiten    | Entfernen      |
|            | SuSo15 S           | usi Sonnensch. Susi.Sonner | nschein@students.hs-mainz.de | 2        | 04.02.15 09:49 Tei    | Inehmer                       | Bearbeiten    | Entfernen      |
|            |                    |                            |                              |          | 07.01.15 18:35 Be     | sitzer                        | Bearbeiten    | Entfernen      |
|            | Alle auswählen Aus | vahl löschen               |                              |          | <b></b>               |                               |               |                |
|            |                    |                            | Bearbeiten                   | Email    | Entfernen             |                               |               |                |
|            |                    |                            |                              |          |                       |                               |               | A nach ober    |

Sie können eine Person aus dieser Liste entfernen. Die Person hat anschließend keinen Zugang mehr zu dem Kurs.

Um einen Teilnehmer zu entfernen (=auszutragen), setzen Sie ein Häkchen neben seinen Benutzername (2) und klicken Sie auf *Entfernen*.

Es folgt die Aufforderung den Vorgang zu bestätigen. Ferner können Sie auch entscheiden, ob dem Teilnehmer eine E-Mail-Benachrichtigung verschickt wird oder nicht.

| Mitglied bearbeiten                                     | ×                            |
|---------------------------------------------------------|------------------------------|
| Wollen Sie wirklich S. Sonnenschein<br>E-mail versenden | aus dieser Gruppe entfernen? |
| OK Abbrechen                                            |                              |

Nach der Bestätigung erscheint der Teilnehmer nicht mehr in der Teilnehmerliste.

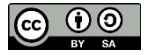

Bei diesbezüglichen Fragen oder Probleme wenden Sie sich bitte an das E-Learning<br/>Center.<a href="http://elearning.hs-mainz.de">http://elearning.hs-mainz.de</a>